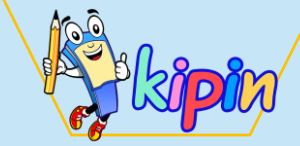

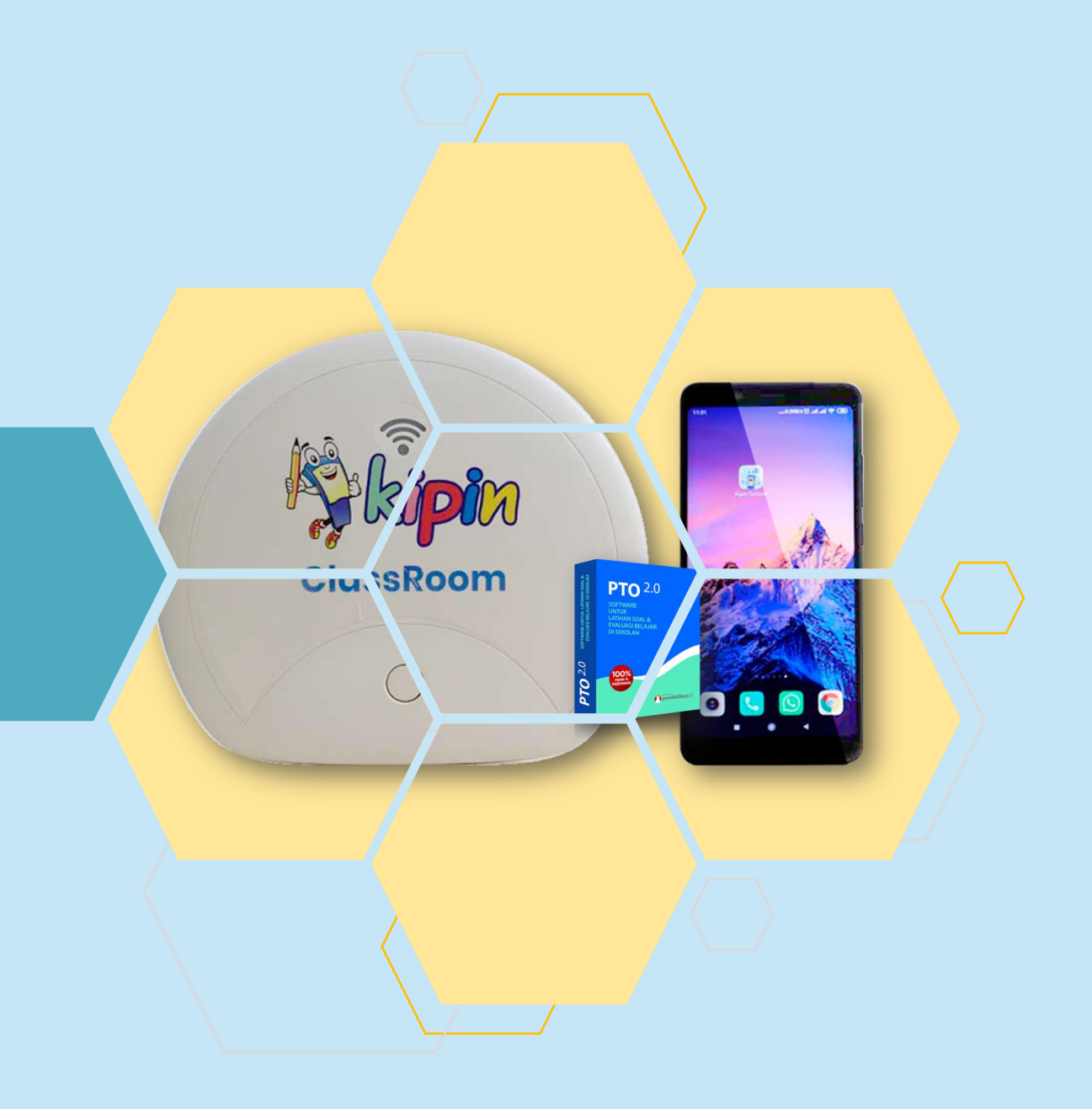

# TUTORIAL MENGOPERASIKAN ASESMEN DI KIPIN CLASSROOM Asesmen A

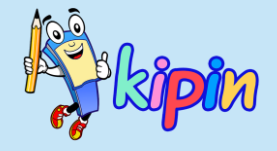

Asesmen B = QUIZ Membuat paket soal dengan model pengambilan soal adalah otomatis diacak oleh sistem berdasarkan Kelas & Mata Pelajaran. Soal yang didapat siswa satu dan lainnya dapat berbeda

TUGAS Membuat paket sebagai wadah untuk mengumpulkan tugas siswa berupa file Word, PDF, PPT, Video, dan lain-lain

Asesmen A = TRYOUT Membuat paket soal dengan analisa soal dari jawaban siswa. Soal dapat dipilih oleh guru dan model acak berupa urutan soal (soal yang didapat siswa SAMA, hanya nomor urut yang tampil pada siswa berbeda)

> Asesmen C = K-13 Membuat paket soal dengan model SEQUENCE. Paket soal dapat dikategorikan ke beberapa sub-paket untuk dikerjakan secara berurutan.

ASESMEN ASESMEN

ASESMEN

TUGAS

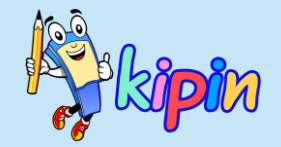

### **3 JENIS PAKET SOAL**

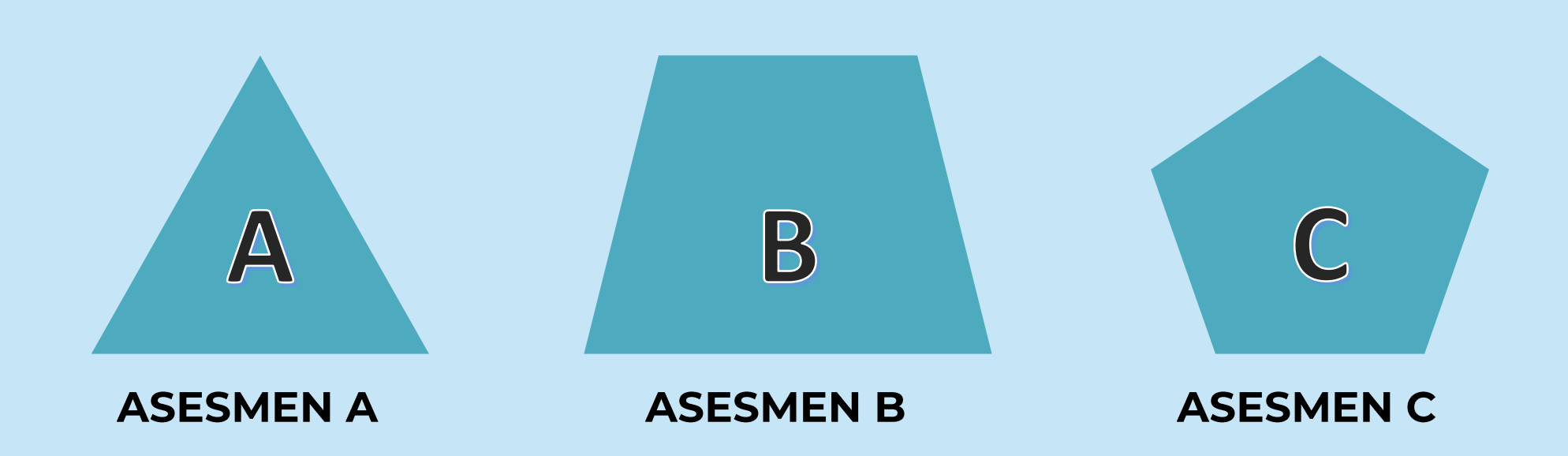

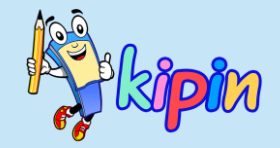

### **3 JENIS PAKET SOAL**

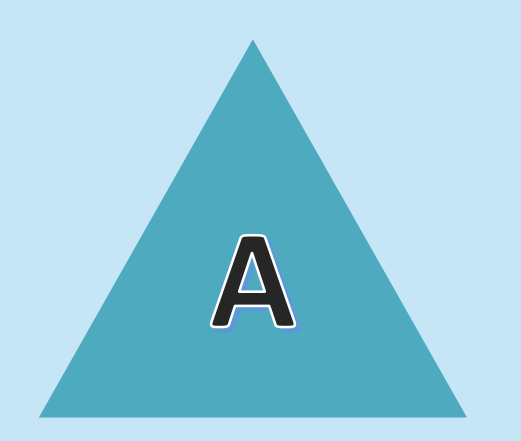

Asesmen A (TRYOUT) Membuat paket soal dengan analisa soal dari jawaban siswa. Soal dapat dipilih oleh guru dan model acak berupa urutan soal (soal yang didapat siswa SAMA, hanya nomor urut yang tampil pada siswa berbeda)

**ASESMEN A** 

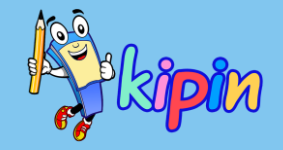

# CARA MEMBUAT PAKET SOAL:

### ASESMEN A

| Beranda           | 🛠 Step 1 : Pilih Varian Soal |
|-------------------|------------------------------|
| Monitor           | Varian Soal                  |
| 🛢 Bank Soal       | Varian Soal                  |
| 🖬 Soal 🛛 🔶        | Pilihan Ganda Saja           |
| 🏹 Asesmen A 🗸 🗸   | Tingkat       6 SD           |
| 🗮 Tryout Berjalan | Mapel                        |
| 🕂 Buat Tryout     | Agama Islam 🗸                |
| Hasil Tryout      | Transparansi Bagi Siswa      |
| Asesmen B >       | Tidak Ada                    |
| ₽ Asesmen C >     |                              |
| <b>;≣</b> Tugas → | S Kembali                    |

#### Pilih Asesmen A lalu klik Buat Tryout

#### Isikan detail:

- Varian Soal yang akan diujikan dalam paket
- Tingkat merupakan target kelas siswa yang akan mengerjakan paket
- Mapel : mata pelajaran
- Transparansi Bagi Siswa, dapat dipilih Hasil Siswa akan disembunyikan atau ditunjukkan kepada siswa

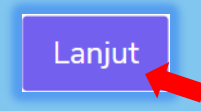

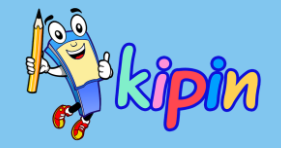

### CARA MEMBUAT PAKET SOAL: ASESMEN A

| Step 2 : | : Buat Tryout                                            |   |
|----------|----------------------------------------------------------|---|
|          | + Create                                                 |   |
|          | Judul Tryout                                             |   |
|          | contoh : Quiz Kerajaan Hindu Budha 1                     |   |
|          | Deskripsi                                                |   |
|          |                                                          |   |
|          |                                                          |   |
|          |                                                          | 6 |
|          | Pilih Kelas                                              |   |
|          | 🗆 РТО                                                    |   |
|          | Pelajaran                                                |   |
|          | Agama Islam                                              | * |
|          | Metode Pengambilan Soal                                  |   |
|          | O Random soal dipilihkan oleh sistem                     |   |
|          | O <b>Manual</b> soal dipilih secara manual satu per satu |   |

#### Setting paket, dengan:

- Judul Tryout: judul paket untuk dipilih siswa
- Deskripsi: dapat digunakan untuk memberikan diskripsi paket (optional)
- Pilih Kelas: dapat memilih satu kelas atau lebih untuk dapat mengerjakan paket soal
- Pelajaran
  - Metode Pengambilan Soal:
    (1) Random: system akan memilihkan soal sesuai dengan Tingkat & Mapel (2) Manual: guru dapat memilih soal yang ingin diujikan

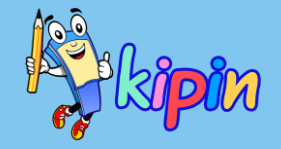

# CARA MEMBUAT PAKET SOAL:

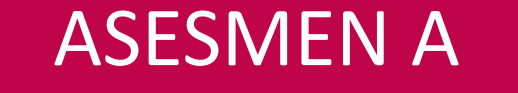

| Jumlah Soal <b>Pilihan Ganda</b>                          |
|-----------------------------------------------------------|
|                                                           |
| Penilaian Pilihan Ganda                                   |
| Poin Soal                                                 |
| Bobot Poin Per Soal Pilihan Ganda / Prosentase Maksimal % |

Jumlah Soal Essay / Isian

Jumlah poin atau persentase akan selalu dijumlahkan menjadi 100. Jika persentase untuk Pilihan Ganda adalah 70%, maka 30% adalah untuk essay Tampilan berikut akan muncul di Step 2 jika Bapak/Ibu membuat paket soal yang terdiri dari Pilihan Ganda & Essay.

#### lsikan:

- Jumlah Soal Pilihan Ganda yang akan ada di dalam paket soal
- Penilaian Pilihan Ganda
   berdasarkan: (1) Poin Soal
   (2) Persentase
- Jika memilih Bobot Poin maka silakan isikan bobot untuk satu soal, jika memilih Persentase isikan persentase maksimal untuk semua soal
- Jumlah Soal Essay yang akan ada di dalam paket soal

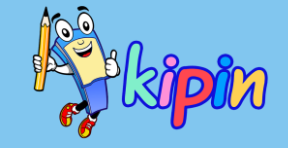

### CARA MEMBUAT PAKET SOAL:

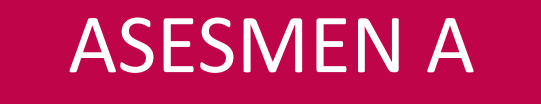

| Tanggal Mulai      |   |
|--------------------|---|
|                    | Ē |
| Tanggal Berakhir   |   |
|                    | Ē |
| Durasi ( menit )   |   |
|                    |   |
| Standar Ketuntasan |   |
| 1 - 100            |   |
| Submit             |   |

Masih di Step 2—

Setting waktu untuk paket soal:

- Tanggal Mulai; tanggal dan jam yang ditentukan untuk siswa mulai dapat mengakses/mengerjakan paket soal yang dibuat
- Tanggal Berakhir: tanggal dan jam paket soal kadaluarsa (tidak dapat dikerjakan oleh siswa)
- Durasi: waktu untuk siswa mengerjakan paket soal
- Standar Ketuntasan: nilai minimal yang menyatakan siswa lulus/tuntas sesuai dengan KKM

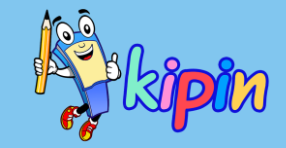

### CARA MEMBUAT PAKET SOAL: ASESMEN A

Ambil Soal Pilihan Ganda

#### Ambil Soal Pilihan Ganda

Silakan pilih soal-soal yang akan diujikan pada paket soal siswa sejumlah yang ditentukan sebelumnya

Kemudian klik Submit

| x) four legs<br>buy pencil at bookstore<br>ble go to airport for (x) | &<br>&<br>&<br>&                          |                                         |
|----------------------------------------------------------------------|-------------------------------------------|-----------------------------------------|
| buy pencil at bookstore<br>ble go to airport for (x)                 | I I I I I I I I I I I I I I I I I I I     |                                         |
| ole go to airport for (x)                                            | ø                                         |                                         |
| countries that take place in Europe                                  |                                           |                                         |
| countries dide and pide in Europe                                    | G                                         |                                         |
| re is it?                                                            | S                                         |                                         |
| to                                                                   | S                                         |                                         |
| attention to these statements below                                  | G                                         |                                         |
|                                                                      | to<br>attention to these statements below | to  attention to these statements below |

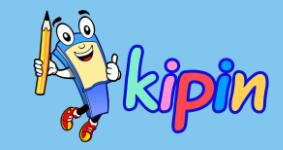

### CARA MEMBUAT PAKET SOAL: ASESMEN A

| Pilih Soal Isian / Essay         Daftar Soal Isian untuk 1 SMA (X) - Bahasa Inggris - Mudah         Anda harus mengambil : 1 soal , anda telah memilih 0 soal |                                         |   |  |  |  |
|----------------------------------------------------------------------------------------------------|-----------------------------------------|---|--|--|--|
| #                                                                                                    | Soal                                    |   |  |  |  |
| 1                                                                                                    | Anna a book store in Surabaya           | ø |  |  |  |
| 2                                                                                                    | My teacher about the gravitation theory | ø |  |  |  |
| 3                                                                                                    | My dad a newspaper every morning        | ø |  |  |  |
| 4                                                                                                    | Theo football in the field              | ø |  |  |  |
| 5                                                                                                    | Elia singing in the stage (x)           | ø |  |  |  |

Silakan pilih soal jenis essay untuk diujikan kepada siswa sejumlah yang ditentukan sebelumnya

Kemudian klik Submit

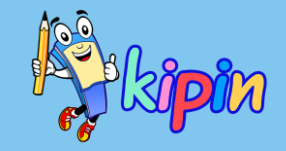

### CARA MEMBUAT PAKET SOAL:

#### ASESMEN A

| Dafta<br>Cont<br>9/9<br>1/1<br>Daftar<br>Mode P | r Soal Tryc<br>toh Paket Soa<br>9 Pilihan Ganc<br>1. Soal Isian<br>• Soal Pilihar<br>Penilaian : Pros | ut<br>I 🖻 Bahasa Inggris - Mudah 🕚 5 menit<br>da<br>n Ganda<br>sentase Total : 80 poin |                 |             |       |   |                 |
|-------------------------------------------------|----------------------------------------------------------------------------------------------------|----------------------------------------------------------------------------------------|-----------------|-------------|-------|---|-----------------|
| No                                              | s                                                                                                    | Hapus                                                                                  |                 |             |       |   |                 |
| 1                                               | Ρ                                                                                                    |                                                                                        |                 |             |       |   |                 |
| 2                                               | I (x) buy pencil at bookstore 🔗 Ganti                                                                 |                                                                                        |                 |             |       |   |                 |
| 3                                               | Daftar S<br>Total : 0 p                                                                               | oal Isian / Essay                                                                      |                 |             |       |   |                 |
| 5                                               | No                                                                                                    | Soal                                                                                   |                 | Acuan Nilai |       |   | Hapus           |
| 6                                               | 1                                                                                                    | Theo football in the field $ \mathscr{O} $                                             |                 | 0           | Ganti |   |                 |
|                                                 |                                                                                                    |                                                                                        |                 | _           |       | + | Tambah Soal 🗙 H |
|                                                 |                                                                                                    |                                                                                        | Total Skor : 80 | ОК          |       |   |                 |

Akan muncul daftar soalsoal yang telah dipilih baik Pilihan Ganda dan Essay

Terdapat menu GANTI jika ingin mengganti soal yang telah dipilih dengan soal lain

Pada Daftar Soal Essay, Silakan berikan nilai/poin pada setiap soal-soal essay yang akan diujikan

Total Skor harus genap 100

Kemudian klik OK

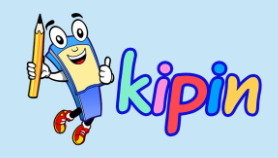

## HASIL PAKET SOAL: ASESMEN A

#### Menunggu

#### Latihan Soal Ilmu Pengetahuan Alam

- 💄 Yesi
- % 🏾 6 SD Ilmu Pengetahuan Alam
- 🖀 🛛 VI Bangsa ,
- ③ 28-April-2021 16:00 WIB s.d. 30-April-2021 12:00 WIB
- 🖋 10 / 10 Pilihan Ganda 2 / 2 Essay

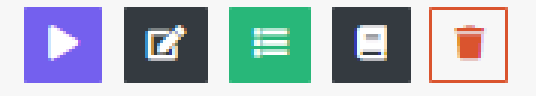

Memeriksa tampilan paket soal sebelum dikerjakan oleh siswa, tampilan yang muncul akan sama dengan tampilan siswa saat mengerjakan.

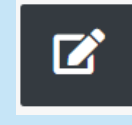

Mengubah setting waktu paket soal sebelum status paket aktif (aktif: sudah dapat dikerjakan siswa).

Setelah perubahan klik Update agar perubahan tersimpan

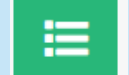

Melihat daftar soal yang ada pada paket soal

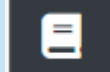

Daftar Hasil Ujian siswa

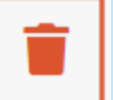

Menghapus paket soal JIKA belum pernah diakses/dikerjakan oleh siswa

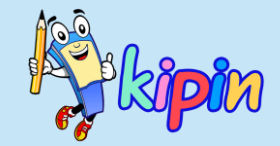

### **MENGERJAKAN UJIAN**

### **OLEH SISWA**

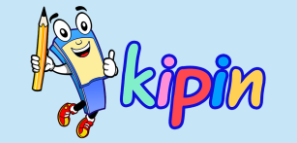

# **ASESMEN A**

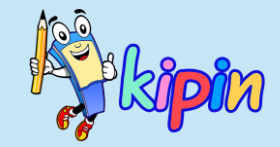

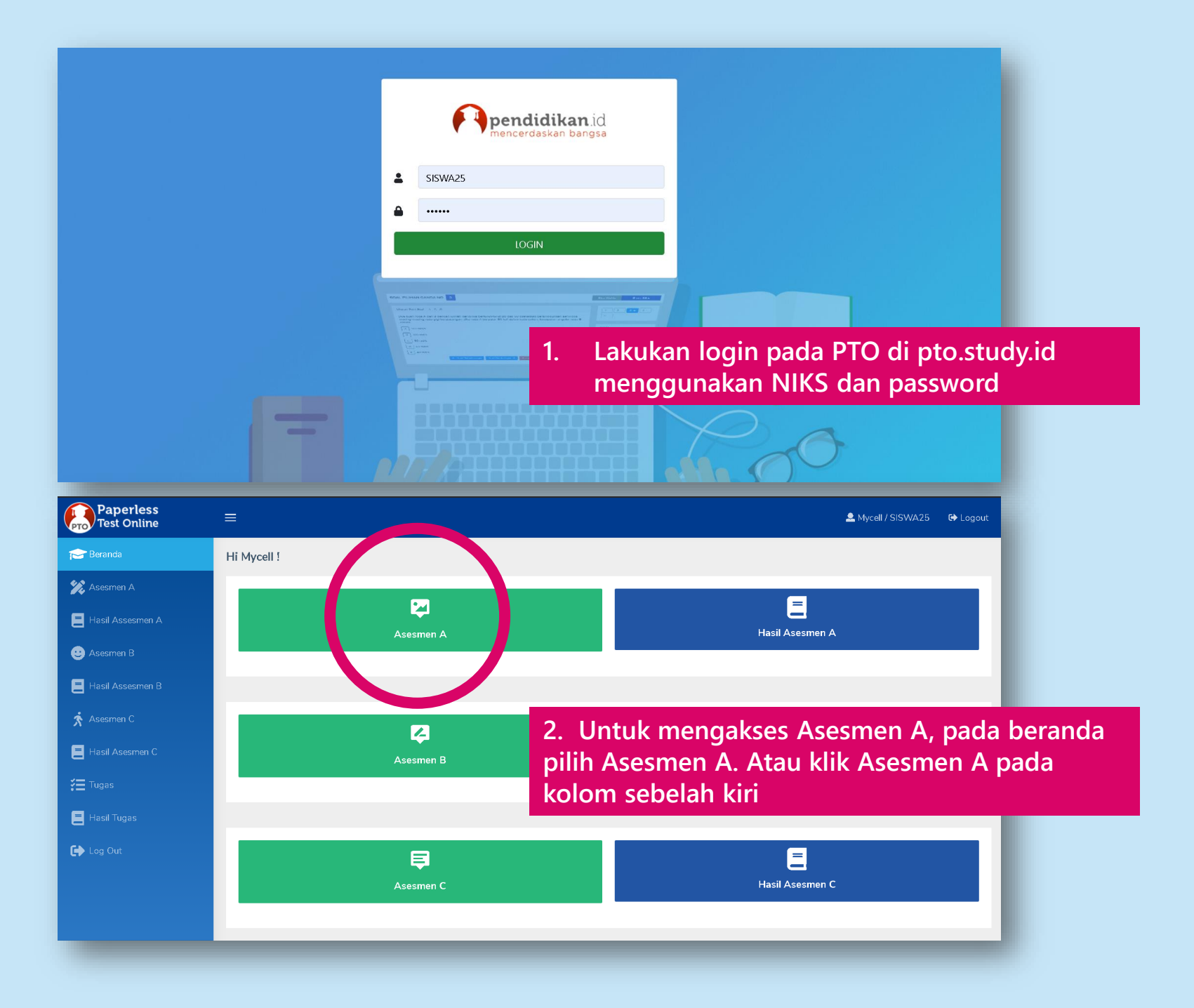

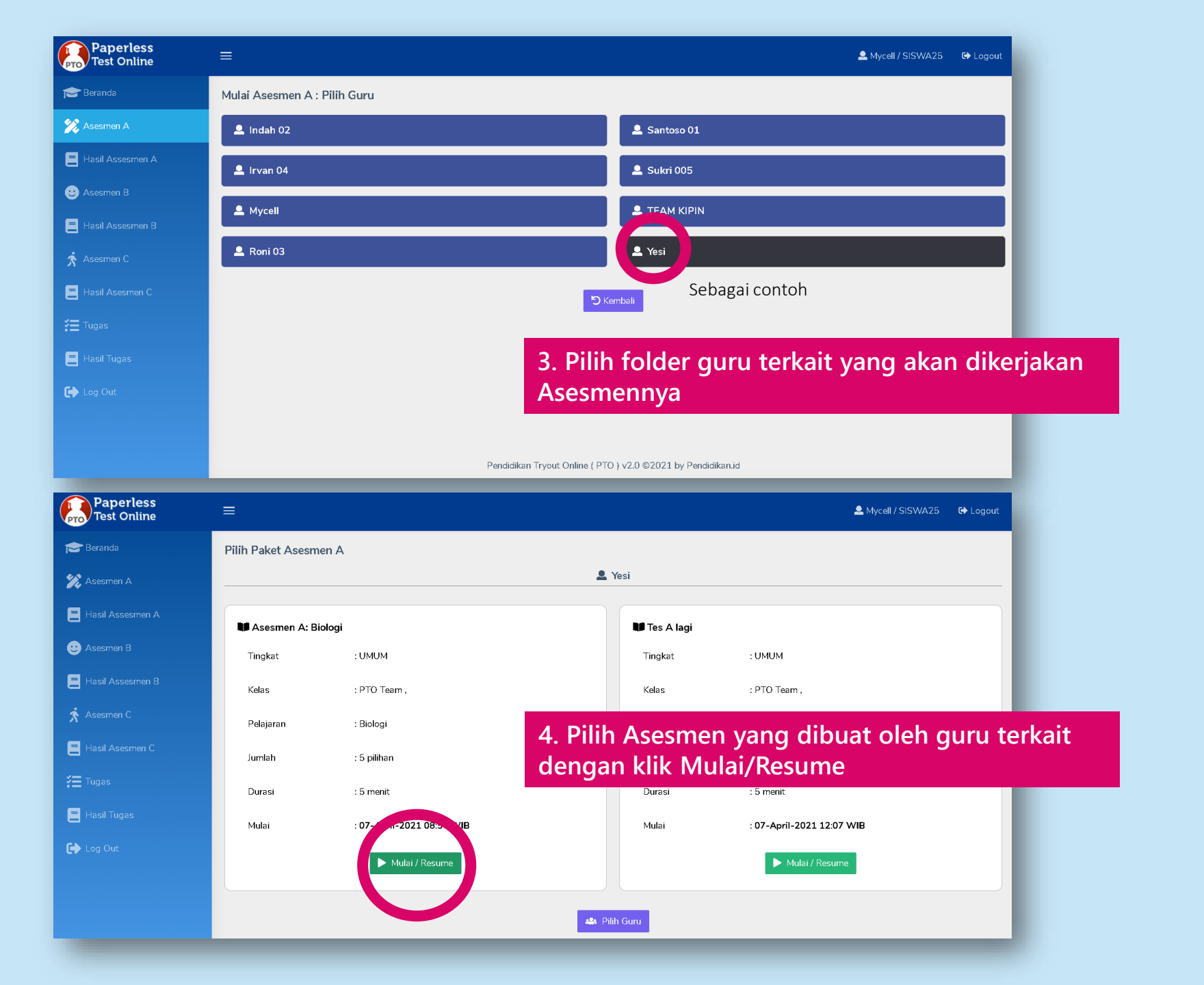

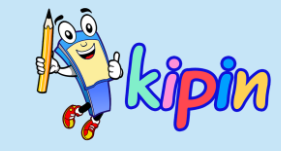

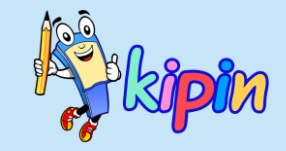

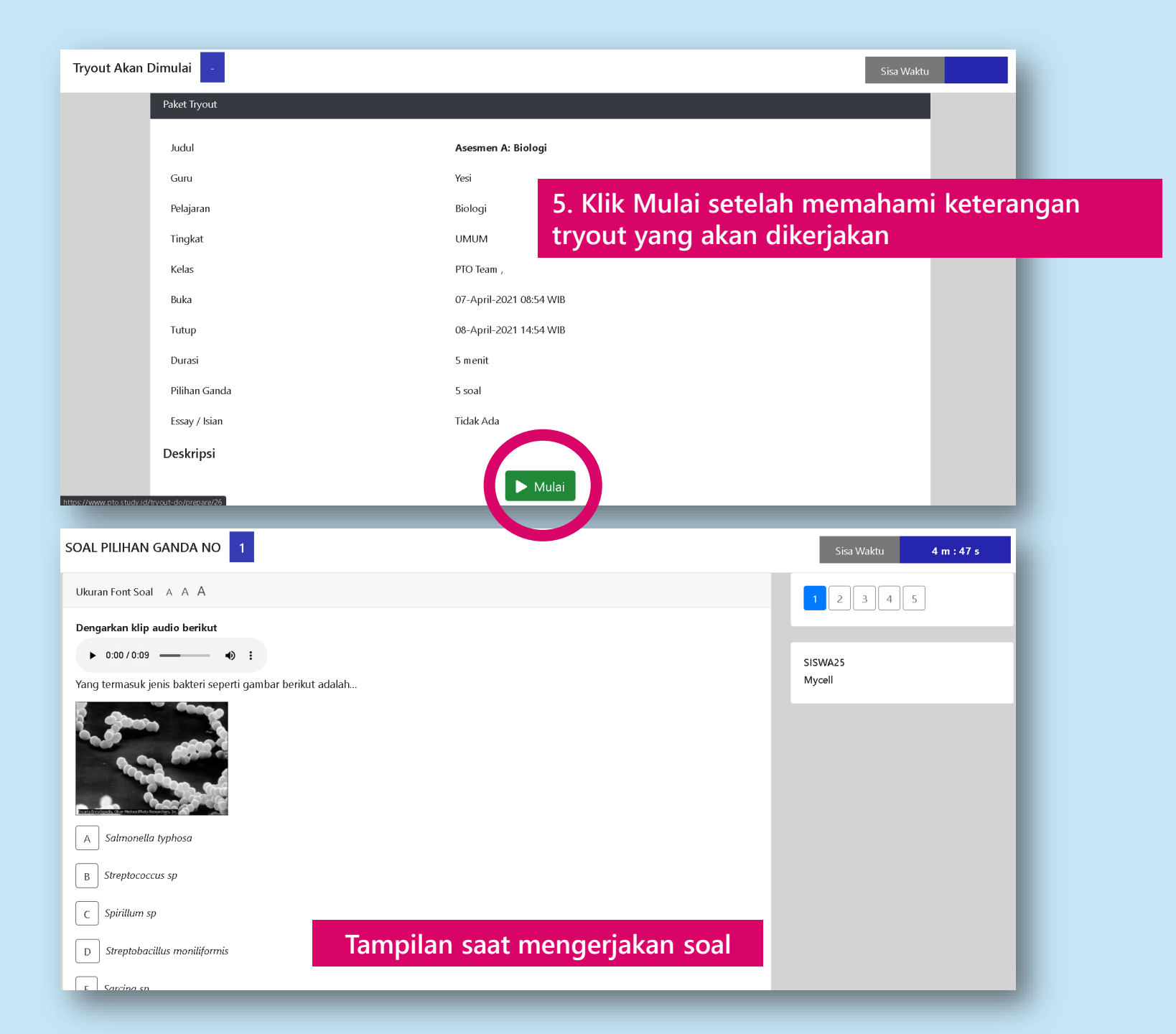

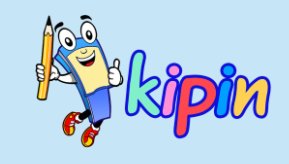

| SOAL PILIHAN GANDA NO 2                                                                                                    | Vaktu 3 m : 58 s |
|----------------------------------------------------------------------------------------------------|------------------|
| Mycell                                                                                                    |                  |
| Cabang biologi yang berkaitan dengan gambar diatas adalah<br>A Histologi<br>B Anatomi B Anatomi Cabang biologi yang berkaitan dengan gambar diatas adalah 6. Saat telah selesai mengerjakan nomor terakhir, klik selesai | dan tiba pada    |
| C Fisiologi                                                                                                    |                  |
| D Sitologi                                                                                                    |                  |
| E Taksonomi                                                                                                    |                  |
| ← Soal Sebelumnya Soal Berikutnya Selesai                                                                                                    |                  |
|                                                                                                    | _                |
| KONFIRMASI SISWA -                                                                                                    | Waktu 2 m : 30 s |
| Konfirmasi                                                                                                    |                  |
| Anda akan menyudahi sesi pilihan ganda. Jawaban yang kosong akan dinilai <b>salah</b>                                                                                                    |                  |
| Anda akan melanjutkan sesi isian / essay ( bila ada ) dan anda tidak dapat kembali ke sesi pilihan ganda ini lagi. Apakah anda yakin ?<br>Semua jawaban sudah terisi                                                     |                  |
| 🖸 Periksa Jawaban 🦳 Selesai / Kumpulkan                                                                                                    |                  |
|                                                                                                    |                  |
| 7. Siswa dapat mengecek kembali tryout yang telah telah diker<br>dengan klik Periksa Jawaban. Dan dapat menyelesaikan tryout<br>klik Selesai/kumpulkan                                                                   | jakan<br>dengan  |
|                                                                                                    |                  |

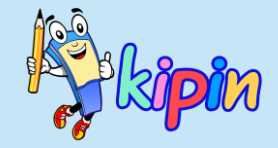

| Tryout SELESAI - |                                             | Sisa Waktu |
|------------------|---------------------------------------------|------------|
|                  | Selesai                                     |            |
|                  | Anda sudah menyelesaikan Asesmen A / Tryout |            |
|                  | ОК                                          |            |
|                  |                                             |            |
|                  |                                             |            |
|                  |                                             |            |
|                  |                                             |            |
|                  |                                             |            |
|                  |                                             |            |

Tryout/Asesmen A telah berhasil dikerjakan dan dikumpulkan, maka akan muncul halaman seperti diatas. Klik OK

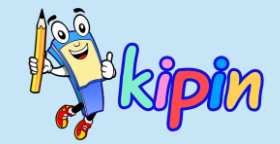

### PENILAIAN

### **OLEH GURU**

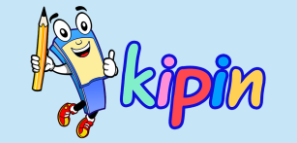

# **ASESMEN A**

## CARA MELIHAT HASIL SISWA ASESMEN A

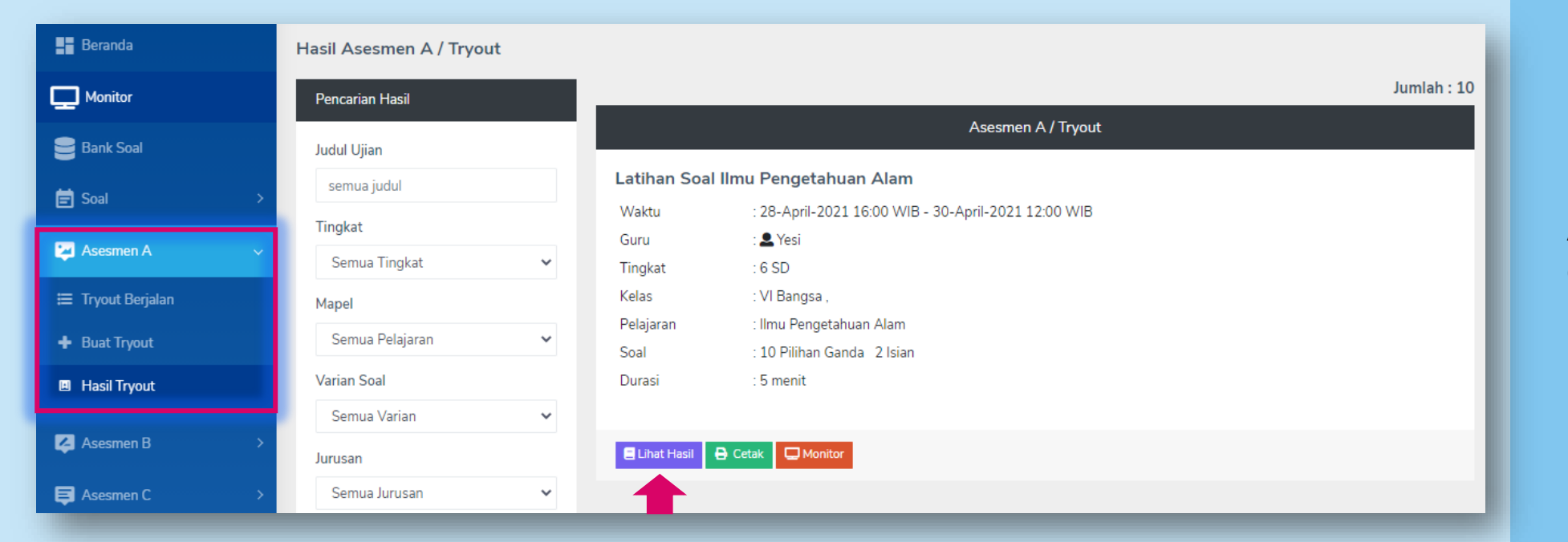

#### Klik Asesmen A > pilih Hasil Tryout

Pilih Paket Soal dari Asesmen A yang ingin dicek hasilnya (dapat menggunakan Pencarian Hasil)

Klik Lihat Hasil

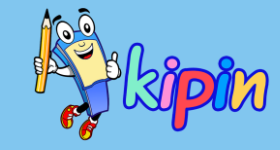

### CARA MELIHAT HASIL SISWA ASESMEN A

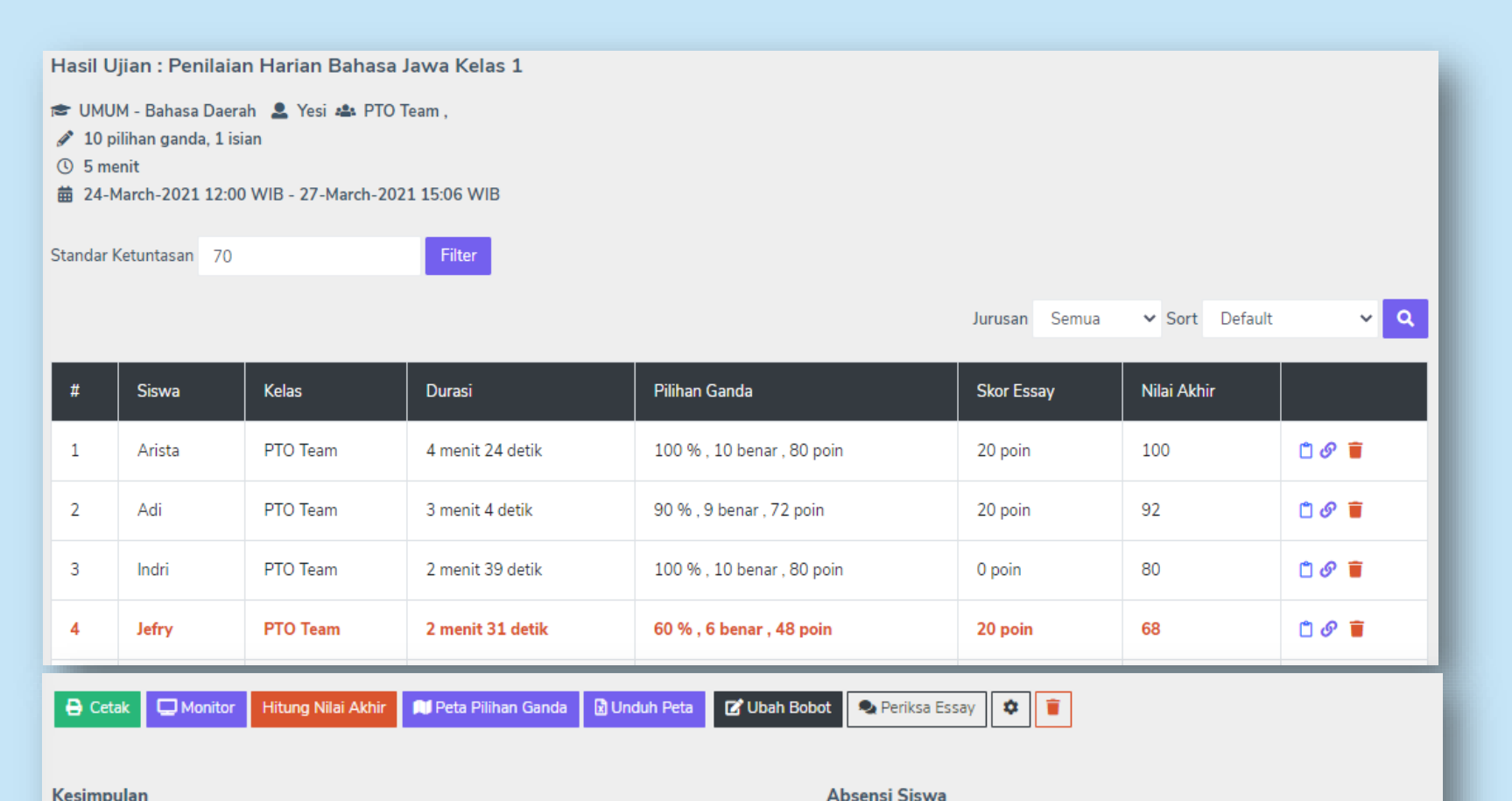

Kesimpulan

Rata - rata adalah 76.8

Total peserta 6 siswa dengan 3 siswa lulus dan 3 siswa gagal

#### Transparansi

Hasil disembunyikan 📝

Terdapat 15 siswa dari kelas PTO Team yang belum hadir. 💋

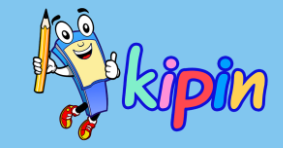

Akan muncul detail paket soal dan daftar hasil siswa yang mengerjakan paket tersebut

S

۴

Melihat detail pekerjaan siswa dan koreksi pekerjaan essay

- **Profil Siswa** \_
- Menghapus hasil siswa -

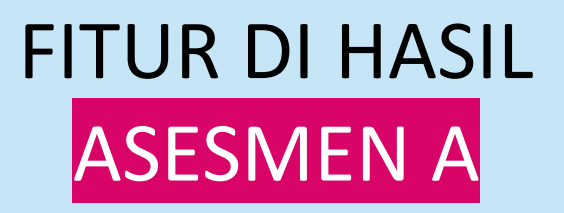

| 🔒 Cetak 🖵 Monitor Hitung                                                                                              | Nilai Akhir 🔋 🗎 Peta Piliha                                  | n Ganda 📓 Unduh Peta                 | 🕑 Ubah Bobot                       | 🗣 Periksa Essay 🔹                       |  |  |
|----------------------------------------------------------------------------------------------------|--------------------------------------------------------------|--------------------------------------|------------------------------------|-----------------------------------------|--|--|
| Kesimpulan<br>Rata - rata adalah 76.8<br>Total peserta 6 siswa dengan 3 sisw<br>Transparansi<br>Hasil disembunyikan 💽 | wa lulus dan 3 siswa gagal                                   |                                      | Absensi Siswa<br>Terdapat 15 siswa | dari kelas PTO Team yang belum hadir. 🜌 |  |  |
|                                                                                                    | Catale Hanil                                                 | _                                    | -                                  | _                                       |  |  |
|                                                                                                    |                                                              |                                      |                                    | _                                       |  |  |
| *                                                                                                    | Tryout                                                       | Penilaian Harian Bahasa Jawa Kelas 1 |                                    |                                         |  |  |
|                                                                                                    | Mapel                                                        | Bahasa Daerah                        |                                    |                                         |  |  |
|                                                                                                    | Tingkat                                                      | UMUM                                 |                                    |                                         |  |  |
|                                                                                                    | Peserta                                                      | PTO Team ,                           |                                    |                                         |  |  |
|                                                                                                    | Unduh Hasil<br>Urut Berdasarkan Default<br>りLaporan Hasil りH | ✓ 🛓 PDF 🛓 EX<br>asil Tryout          | KCEL                               |                                         |  |  |

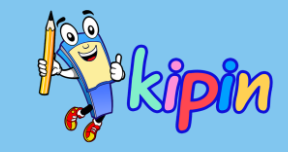

Cetak:

Hasil siswa dapat dicetak dalam format Excel atau PDF

Unduhan juga dapat dipilih berdasarkan:

- Nama
- Hasil
- Durasi

Atau Default (nilai tertinggi, waktu tercepat, abjad nama)

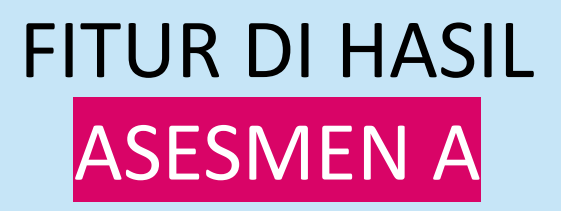

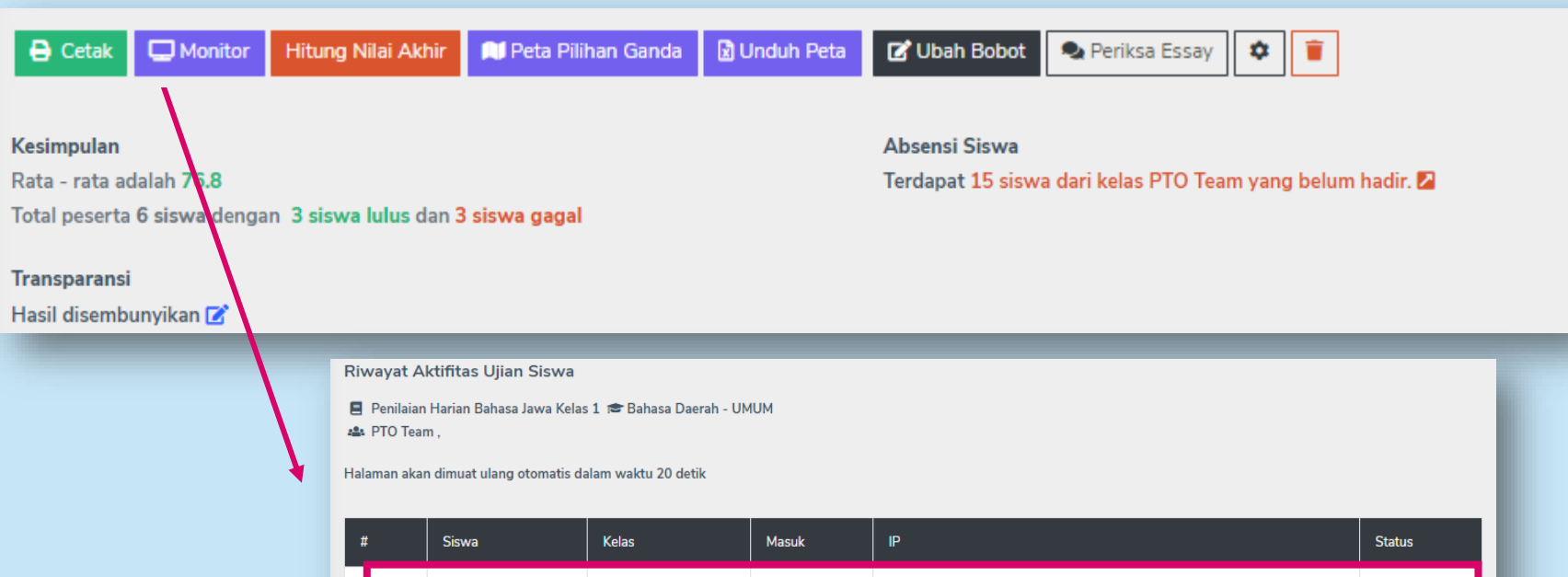

|   |           |          | masan |                                       | Glatas  |
|---|-----------|----------|-------|---------------------------------------|---------|
|   | Adi       | PTO Team | 1 x   | 116.206.40.125 / 25-Mar-2021 10:08:53 | offline |
| 2 | Agustinus | PTO Team | 0 x   |                                       | offline |
| 3 | Arista    | PTO Team | 1 x   | 36.81.182.255 / 24-Mar-2021 15:58:20  | offline |
| 4 | Bhirawa   | PTO Team | 0 x   |                                       | offline |
| 5 | Ginting   | PTO Team | 0 x   |                                       | offline |
| 6 | lmam      | PTO Team | 0 x   |                                       | offline |
| 7 | Indri     | PTO Team | 1 x   | 116.206.40.125 / 25-Mar-2021 10:04:54 | offline |
| 8 | Jefry     | PTO Team | 1 x   | 202.67.40.15 / 25-Mar-2021 10:30:20   | offline |

#### Monitor:

Berisi laporan Riwayat Aktiivitas Ujian Siswa

#### Contoh:

Siswa Adi dari Kelas PTO Team telah mencoba mengerjakan paket soal 1x dengan IP dan waktu seperti tertera. Status saat pengecekan, siswa tersebut sedang Offline

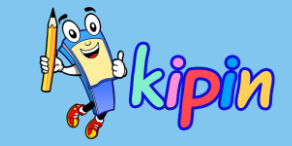

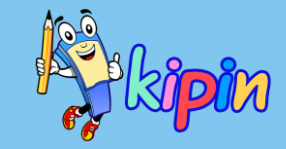

| 🔒 Cetak                                                                            | C Monitor                                                 | Hitung Nilai Akhir                                | 📁 Peta Pilihan Ganda     | 🖹 Unduh Peta     | 🕑 Ubah Bobot                                   | 🍳 Periksa I     | Essay    | ۰          |            |            |
|------------------------------------------------------------------------------------|-----------------------------------------------------------|---------------------------------------------------|--------------------------|------------------|------------------------------------------------|-----------------|----------|------------|------------|------------|
| Kesimpulan<br>Rata - rata ada<br>Total peserta 6<br>Transparansi<br>Hasil disembur | alah <b>76.8</b><br>5 siswa denga<br>nyikan <b>Z</b>      | ın <b>3 sis va lulus</b> dan i                    | 3 siswa gagal            |                  | Absensi Siswa<br>Terdapat <mark>15 sisw</mark> | va dari kelas P | YTO Team | yang belum | n hadir. 🛛 |            |
|                                                                                    |                                                           |                                                   |                          |                  |                                                |                 |          |            |            |            |
| Hasil Ujia                                                                         | an : Penilaia                                             | n Harian Bahasa Ja                                | awa Kelas 1<br>🗸 Nilai A | khir semua siswa | telah dihitung ulan                            | 9               |          |            |            |            |
| I UMUM -<br>✓ 10 pilih<br>① 5 menit<br>苗 24-Mar                                    | - Bahasa Daera<br>nan ganda, 1 isi<br>t<br>rch-2021 12:00 | ah 💄 Yesi 🛳 PTO Te<br>an<br>) WIB - 27-March-2021 | am ,<br>15:06 WIB        |                  |                                                |                 |          |            |            |            |
| Standar Ket                                                                        | tuntasan 70                                               |                                                   | Filter                   |                  |                                                | Jurusan         | Semua    | ✓ Sort     | Default    | ~ <b>(</b> |

#### Hitung Nilai Akhir:

Perhitungan ulang jika ada perubahan dalam hasil koreksi atau Standar Ketuntasan yang diubah.

| 🔒 Cetak 🖵 Moni                                                                        | tor H       | Hitung | Nilai Akhir                                                                                                    | 🕅 Peta Pilihar                                                    | n Ganda  | 🖹 Unduh | Peta   | 🕑 Ubah                     | Bobot               | 🗣 Periks   | a Essay   | *            |                    |       |    |
|---------------------------------------------------------------------------------------|-------------|--------|----------------------------------------------------------------------------------------------------|-------------------------------------------------------------------|----------|---------|--------|----------------------------|---------------------|------------|-----------|--------------|--------------------|-------|----|
| <b>Kesimpulan</b><br>Rata - rata adalah <b>76.8</b><br>Total peserta <b>6 siswa</b> d | }<br>Jengan | 3 sisv | wa lulus dan                                                                                                    | 3 siswa gagal                                                     |          |         |        | <b>Absensi</b><br>Terdapat | Siswa<br>: 15 siswa | dari kelas | s PTO Tea | am yang belu | ım hadir. <b>B</b> | 2     |    |
| Transparansi                                                                          |             |        |                                                                                                    |                                                                   |          |         |        |                            |                     |            |           |              |                    |       |    |
| Hasil disembunyikan 🗹                                                                 | 8           | Peta I | Hasil Uiian Pilihan                                                                                                    | Ganda                                                             | •        |         |        |                            |                     |            |           |              |                    |       |    |
|                                                                                       |             |        |                                                                                                    | Gundu                                                             |          |         |        |                            |                     |            |           |              |                    |       |    |
|                                                                                       |             |        |                                                                                                    |                                                                   |          |         |        |                            |                     |            | Soal      |              |                    |       |    |
|                                                                                       |             |        | #                                                                                                    | Siswa                                                             | Kelas    | 1       | 2      | 3                          | 4                   | 5          | 6         | 7            | 8                  | 9     | 1  |
|                                                                                       |             | LE.    | 1                                                                                                    | Adi 📋                                                             | PTO Team | A       | в      | с                          | с                   | с          | A:C:E     | A:B:C:D:E    | SIKIL              | B:S:S | so |
|                                                                                       |             |        | 2                                                                                                    | Arista 📋                                                          | PTO Team | A       |        |                            |                     | с          |           |              |                    | B:S:S | so |
|                                                                                       |             |        | 3                                                                                                    | Indri 📋                                                           | PTO Team | A       | в      | С                          | с                   | с          | A:D:E     | A:B:C:D:E    | SIKIL              | B:S:S | SO |
|                                                                                       |             |        | 4                                                                                                    | Jefry 📋                                                           | PTO Team | с       |        |                            |                     | с          | C:E       | E:C:C:D:B    | SIKIL              | B:S:B |    |
|                                                                                       |             |        | 5                                                                                                    | Shirley 📋                                                         | PTO Team | A       | A      | с                          |                     |            |           | B:A:C:E:E    |                    |       | MA |
|                                                                                       |             |        | 6                                                                                                    | Tanti 📋                                                           | PTO Team | A       | В      | с                          | с                   | с          | A:D:E     | D:A:C:C:E    | SIKIL              | B:S:S | MA |
|                                                                                       |             |        |                                                                                                    | Prosentase                                                        |          | 83%     | 83%    | 100%                       | 100%                | 100%       | 67%       | 50%          | 100%               | 83%   | 67 |
|                                                                                       |             |        |                                                                                                    |                                                                   |          |         |        |                            |                     |            |           |              |                    |       |    |
|                                                                                       |             | >      |                                                                                                    |                                                                   |          |         | 🗟 Ceta | ik Excel 🚺 Cet             | ak PDF 5 Ken        | nbali      |           |              |                    |       |    |
|                                                                                       |             | Dat    | tar Soal<br>1. Suarane bebek unine .<br>2. Swarane plembungan<br>3. Anak kucing arane<br>4. Pitik jago swarane kuł<br>5. Anake kebo arane<br>5. Yen kepengen awake | 9<br>mbledhos yaiku 9<br>9<br>uruyuk, yen pitik babon swarane<br> | ·        |         |        |                            |                     |            |           |              |                    |       |    |

# kipin

#### Peta Pilihan Ganda:

Berisi Analisa Jawaban Siswa dalam mengerjakan soal-soal yang diujikan

Persentase menunjukkan tingkat kesulitan/kemudahan soal hasil dari pekerjaan siswa

Peta dapat diunduh dengan format Excel/PDF

Terdapat pula daftar soal yang telah diujikan. Pada Asesmen A, siswa mendapatkan soal yang sama dengan urutan yang berbeda

| 🖨 Cetak 🖵 Monito                                                                                           | or Hitung Nilai Akhir     | Peta Pilihan Ganda 🚺 Unduh Peta 🗹 Ubah Bobot 🔍 Periksa Essay               |
|----------------------------------------------------------------------------------------------------|---------------------------|----------------------------------------------------------------------------|
| Kesimpulan<br>Rata - rata adalah 76.8<br>Total peserta 6 siswa de<br>Transparansi<br>Hasil disembunyikan 🗭 | engan 3 siswa lulus dan 3 | Absensi Siswa<br>Terdapat 15 siswa dari kelas PTO Team yang belum hadir. 🗹 |
|                                                                                                    |                           |                                                                            |
|                                                                                                    | Ubah Bobot Poin Pi        | lihan Ganda                                                                |
|                                                                                                    |                           | 🕑 Edit                                                                     |
|                                                                                                    |                           | Metode Penilaian                                                           |
|                                                                                                    |                           | Prosentase Benar 🗸                                                         |
|                                                                                                    |                           | Bobot Per Pilihan Ganda / Prosentase %                                     |
|                                                                                                    |                           | 80                                                                         |
|                                                                                                    |                           | Update + Hitung Nilai                                                      |
|                                                                                                    |                           | C Kembali                                                                  |

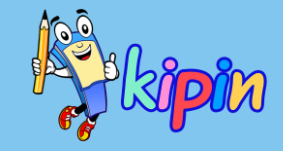

#### Ubah Bobot:

Guru dapat merubah bobot penilaian dari Paket Soal yang dibuat

Metode Penilaian:

- Prosentase Benar, yaitu penilaian bobot secara keseluruhan untuk soalsoal Pilihan Ganda
- Poin Per Soal, yaitu menentukan poin untuk satu soal yang berlaku sama untuk soal-soal pilihan ganda lainnya

Jika ada perubahan silakan klik *Update* + *Hitung Nilai* untuk kalkulasi nilai yang terbaru

| 🔒 Cetak                                              | D Monitor                        | Hitung Nilai Akhir            | 📁 Peta Pilihan Ganda                                    | 🛿 Unduh Peta          | 🗹 Ubah Bobot                                   | 🎗 Periksa Essay      | \$ ∎         |             |
|------------------------------------------------------|----------------------------------|-------------------------------|---------------------------------------------------------|-----------------------|------------------------------------------------|----------------------|--------------|-------------|
| <b>Kesimpulan</b><br>Rata - rata ad<br>Total peserta | alah <b>76.8</b><br>6 siswa deng | an <b>3 siswa lulus</b> dan 1 | 3 siswa gagal                                           |                       | Absensi Siswa<br>Terdapat <mark>15 sisw</mark> | a dali kelas PTO Tea | am yang belu | ım hadir. 🔼 |
| <b>Transparansi</b><br>Hasil disembu                 | nyikan 🗹                         |                               |                                                         |                       |                                                |                      | _            |             |
|                                                      | Evalua                           | asi Essay                     |                                                         |                       |                                                | •                    |              |             |
|                                                      | 🖻 UM                             | UM - IImu Pengetahuar         | Alam 💄 Yesi 🏜 PTO Tea                                   | am ,                  |                                                |                      |              |             |
|                                                      |                                  | Pilih Soal Ess                | ау                                                      |                       |                                                |                      |              | _           |
|                                                      |                                  | 1. DST pa<br>2. Sebutk        | da Kipin School adalah sing<br>an menu-menu yang ada di | katan dari 📝          |                                                |                      |              |             |
|                                                      |                                  | 3. Kepanj                     | angan dari PTO di Kipin Clas                            | sroom adalah          | 1                                              |                      |              |             |
|                                                      |                                  | 4. KS ada<br>5. Terdap        | ah singkatan dari 🗸<br>at materi untuk Prakerja, ma     | teri tersebut dapat d | idap 🧪                                         |                      |              |             |
|                                                      |                                  | X Cancel                      |                                                         |                       |                                                |                      |              | _           |

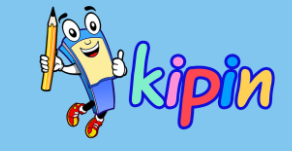

#### Periksa Essay:

Periksa Essay menjadi alternatif bagi guru untuk mengoreksi hasil jawaban soal essay siswa berdasarkan soal

Klik icon Pensil pada pertanyaan yang ingin dikoreksi dan diberikan nilai, maka daftar jawaban dari siswa yang telah mengerjakan akan muncul sehingga guru dapat mengecek sekaligus memberi penilaian

| Cetak Monitor Hitung Nilai Akhir Peta                                                              | Pilihan Ganda 🚺 Unduh Peta 🕼 Ubah Bobot 🔍 Periksa Essay                             |
|----------------------------------------------------------------------------------------------------|-------------------------------------------------------------------------------------|
| Kesimpulan<br>Rata - rata adalah 76.8<br>Total peserta 6 siswa dengan 3 siswa lulus dan 3 siswa ga | Absensi Siswa<br>Terdapat 15 siswa dari kelas PTO Team yang belum hadir. ᠌<br>agal  |
| Hasil disembunyikan 🗹                                                                              | Penilaian Harian Bahasa Jawa Kelas 1<br>🞓 UMUM - Bahasa Daerah<br>🚓 PTO Team        |
|                                                                                                    | Soal Essay : 🔗<br>Tulisno aksara-aksara Jawa<br>Kunci Jawaban<br>rentang nilai : 20 |
|                                                                                                    | Siswa 1                                                                             |
|                                                                                                    | Siswa 2<br>◆ Lihat Gambar ♥ Jawaban : Nilai : 20                                    |

#### Periksa Essay:

#### Setelah klik icon Pensil

Jawaban siswa muncul, dan jika dalam bentuk upload file, maka guru dapat melihat dengan klik *Lihat Gambar* atau mengunduh dengen *Unduh Jawaban* 

Terdapat keterangan rentang nilai sebagai panduan guru dalam memberikan penilaian

Silakan isikan nilai pada kotak yang disediakan

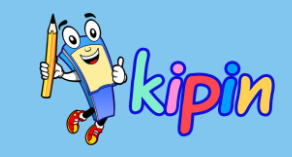

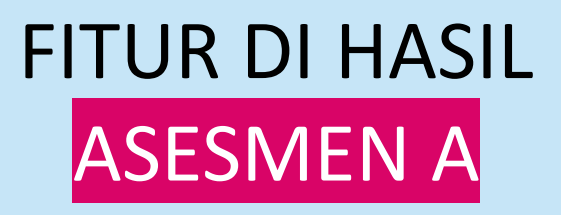

| 🔒 Cetak 📮 Monit                                                                       | tor Hitung Nil                  | ai Akhir             | 📢 Peta Pilihan Ganda | 📓 Unduh Peta | 🕼 Ubah Bobot                                   | 🗣 Periksa Essay       | •          |            |
|---------------------------------------------------------------------------------------|---------------------------------|----------------------|----------------------|--------------|------------------------------------------------|-----------------------|------------|------------|
| <b>Kesimpulan</b><br>Rata - rata adalah <b>76.8</b><br>Total peserta <b>6 siswa</b> d | lengan <mark>3 siswa l</mark> i | ulus dan 3           | siswa gagal          |              | Absensi Siswa<br>Terdapat <mark>15 sisw</mark> | a dari kelas PTO Team | vang belun | n hadir. 🗖 |
| Transparansi                                                                          |                                 |                      |                      |              |                                                |                       |            |            |
| Hasil disembunyikan 🗹                                                                 | f                               | _                    |                      |              |                                                |                       |            |            |
|                                                                                       |                                 |                      |                      |              |                                                |                       | Ļ          |            |
|                                                                                       | Setting Asesme                  | n A                  |                      |              |                                                |                       | ·          |            |
|                                                                                       | 4                               | Setting              |                      |              |                                                |                       |            |            |
|                                                                                       | Ju                              | udul                 |                      |              |                                                |                       |            | _          |
|                                                                                       |                                 | Latihan Soal         | Biologi              |              |                                                |                       |            |            |
|                                                                                       |                                 | Update               |                      |              |                                                |                       |            |            |
|                                                                                       | S                               | Setting Ulan         | u Waktu              |              |                                                |                       |            |            |
|                                                                                       | T                               | anggal Mulai         | ,                    |              |                                                |                       |            |            |
|                                                                                       |                                 | 08-04-2021           | 13:49                |              |                                                |                       | t          |            |
|                                                                                       | Т                               | anggal Beraki        | ir                   |              |                                                |                       |            |            |
|                                                                                       |                                 | 09-04-2021           | 13:49                |              |                                                |                       | t          |            |
|                                                                                       | [                               | Update               |                      |              |                                                |                       |            |            |
|                                                                                       | ж                               | <b>t</b> Hasil Ujian |                      |              |                                                |                       |            |            |

#### Setting:

Ikon Setting berfungsi untuk pengaturan ulang waktu paket soal aktif JIKA diperlukan.

Setting waktu dapat difungsikan jika pengaturan waktu awal sudah selesai/kadaluarsa/berakhir

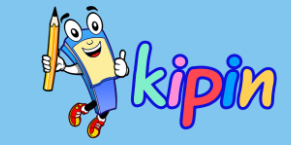

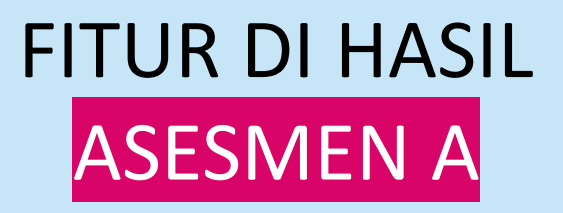

| Cetak Monitor Hitung Nilai A                                                                                   | khir 🕅 Peta Pilihan Ganda 🔝 Unduh Peta 🕼 Ubah Bobot 🔍 Periksa Essay                                                                                                    |
|----------------------------------------------------------------------------------------------------|----------------------------------------------------------------------------------------------------|
| <b>Kesimpulan</b><br>Rata - rata adalah <b>76.8</b><br>Total peserta <b>6 siswa</b> dengan <b>3 siswa lulu</b> | Absensi Siswa<br>Terdapat 15 siswa dari kelas PTO Team yang belum hadir. 🛮<br>s dan 3 siswa gagal                                                                                                    |
| Transparansi<br>Hasil disembunyikan 📝                                                                          | Konfirmasi Hapus Asesmen A / Tryout                                                                                                    |
|                                                                                                    | Pembuat Yesi                                                                                                    |
|                                                                                                    | Judul Penilaian Harian Bahasa Jawa Kelas 1 - UMUM                                                                                                    |
|                                                                                                    | Peserta PTO Team,                                                                                                    |
|                                                                                                    | Durasi 5 menit                                                                                                    |
|                                                                                                    | <ul> <li>Apakah anda yakin ingin menghapus ujian ini?</li> <li>nilai siswa pada tryout ini juga akan ikut terhapus.</li> <li>data yang sudah dihapus tidak dapat dipulihkan.</li> <li>penghapusan data ujian ini adalah tanggung jawab guru sepenuhnya.</li> </ul> |
|                                                                                                    | Password Guru konfirmasi penghapusan 🖥 Hapus                                                                                                    |

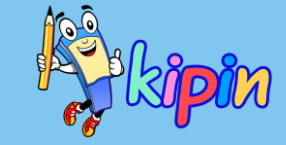

Hapus:

Guru dapat menghapus paket soal yang telah dibuat (jika diperlukan/dianggap batal/salah) dengan cara:

klik Hapus Silakan baca dan kemudian masukkan password guru sebagai konfirmasi penghapusan

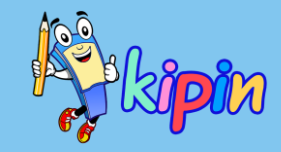

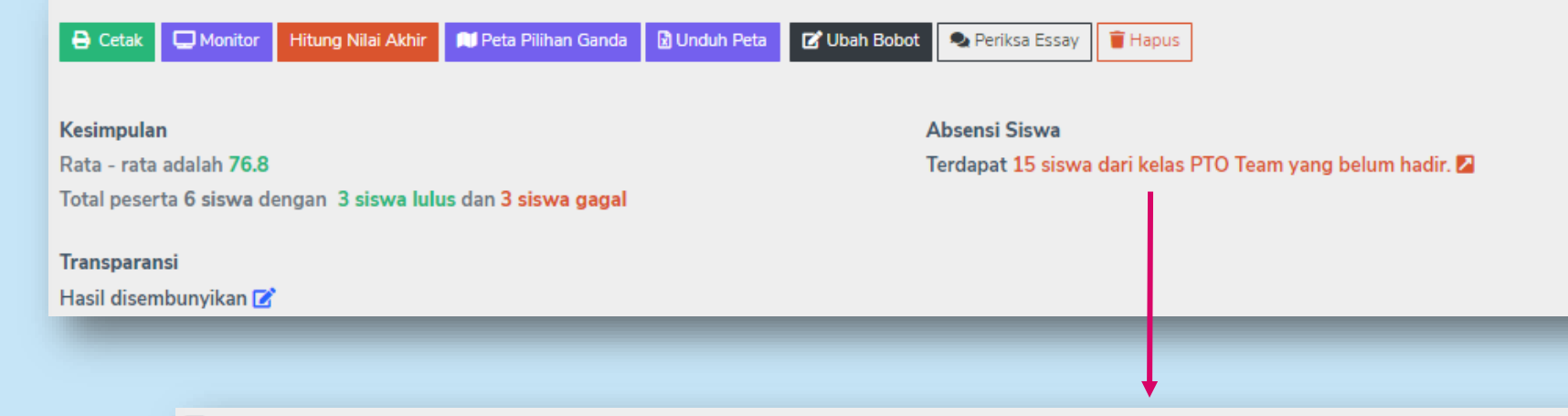

#### 📃 Siswa Belum Hadir

| # | Siswa     | Kelas    | ID      |   |
|---|-----------|----------|---------|---|
| 1 | Agustinus | PTO Team | SISWA16 | ø |
| 2 | Bhirawa   | PTO Team | SISWA17 | Ø |

#### Absensi Siswa:

Keterangan jumlah dan siapa saja siswa dalam kelas tersebut yang *belum* mengerjakan paket soal yang dibuat

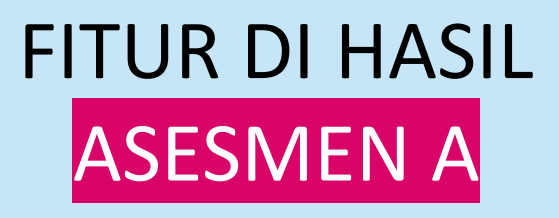

👕 Hapus

Terdapat 15 siswa dari kelas PTO Team yang belum hadir. ⊿

Absensi Siswa

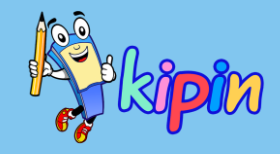

#### 🖨 Cetak 🗔 Monitor 🛛 Hitung Nilai Akhir 🔊 Peta Pilihan Ganda 🔯 Unduh Peta 🕼 Ubah Bobot 🔍 Periksa Essay

#### Kesimpulan

Rata - rata adalah 76.8

Total peserta 6 siswa dengan 3 siswa lulus dan 3 siswa gagal

#### Transparansi

Hasil disembunyikan 📝

| Transparansi H | asil Ujian |        | × |
|----------------|------------|--------|---|
| Tidak Ada      |            | ✓ Ubah |   |
|                |            |        |   |

#### Transparansi:

Berguna untuk merubah pengaturan hasil siswa: disembunyikan atau ditunjukkan kepada siswa

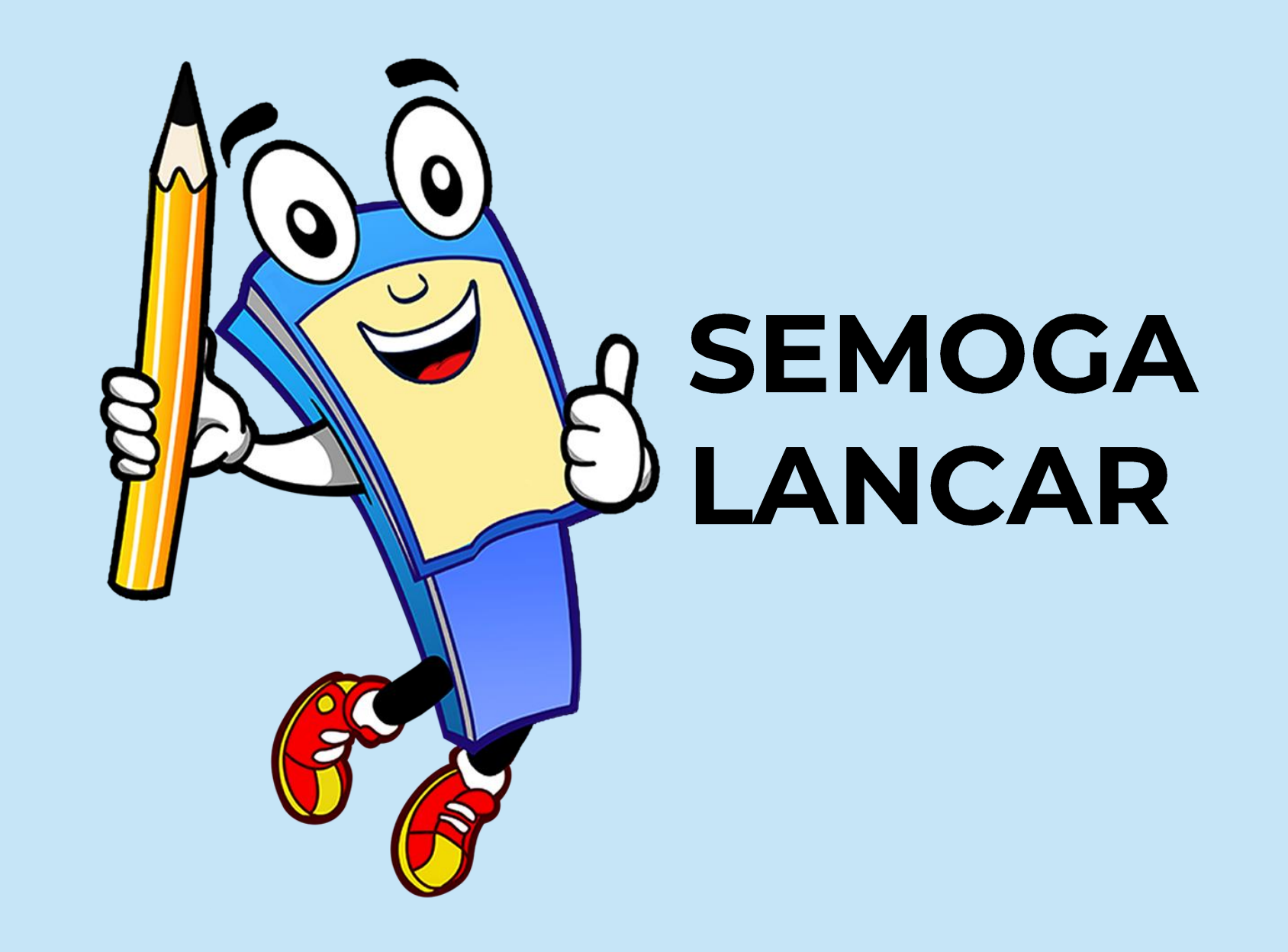